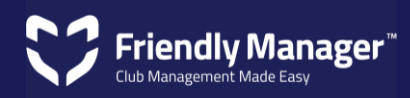

# Fee Payment Process Cheat Sheet

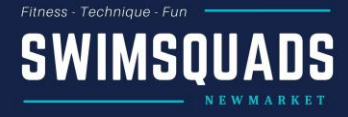

### Step One:

- Login to your profile.
- Click on menu,
  then "Register
- (Annual) 2023/24)

| SWIMSQUADS      |                    |                     |                      | Sin<br>2                       | Mingow<br>Im Squads - Newmarket<br>021408022<br>eBo@swimsquads.co.nz |
|-----------------|--------------------|---------------------|----------------------|--------------------------------|----------------------------------------------------------------------|
| HIL             |                    |                     |                      |                                | VIII Metu II                                                         |
| 🙂 🗄             | \$<br>             | Events Atlendance   | Membership Emulis    | 2+ Regr                        | oer (Annual 2022/23)                                                 |
| Name            |                    |                     | Address              | ·                              |                                                                      |
| Email           |                    |                     |                      | Auckland 1063                  |                                                                      |
| Primary Phone   |                    |                     | Medical              |                                |                                                                      |
| Alternate Phone |                    |                     | Privacy              | Allow photos to be taken       |                                                                      |
| Gender          | Male               |                     | Tegs                 | Valued DAT                     |                                                                      |
| Date Of Birth   |                    | Age: 67 years       | Club                 |                                |                                                                      |
| join Dete       | 09/06/2021         | Member For: 2 years | Preferred days to    | Mon/Wed/Fri - 7am              |                                                                      |
| Member Sessions | Monday: Monday     | 7am                 | train                |                                |                                                                      |
|                 | Wednesday: Wedn    | esday 7am           | Current swim time    |                                |                                                                      |
|                 | Monthly Billing Gr | sups. Monthly       | (esc)/ room)         |                                |                                                                      |
|                 | mosy mosy ram      |                     | Ledies Training Days |                                |                                                                      |
|                 |                    |                     | Newsletter           | Subscribe to newsletter emails |                                                                      |
|                 |                    |                     |                      |                                |                                                                      |

### <u>Step Two</u>

 Click on the Payment Options box

#### Step Three

 Update any details and click on the Choose Sessions - Annual 2022/23 button then select Monthly/Half Year/Annual payment option

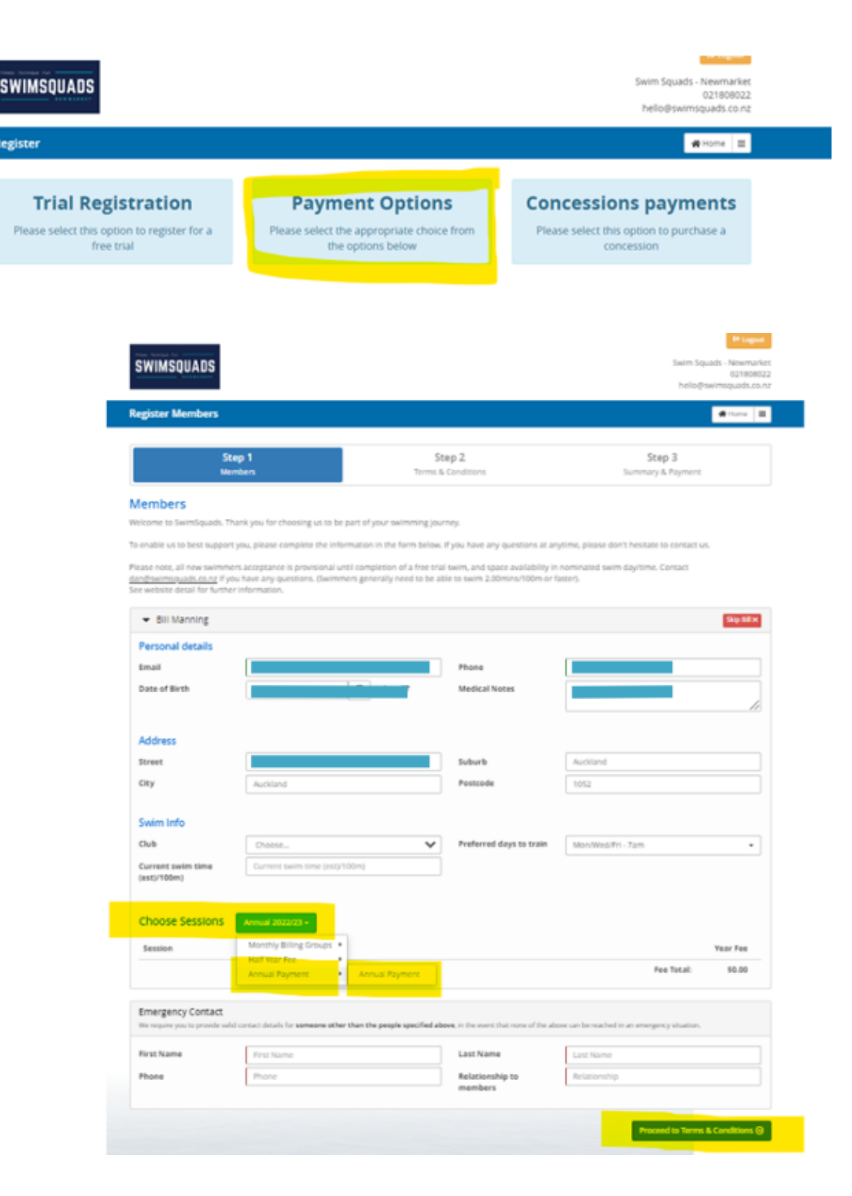

# Fee Payment Process - Cheat Sheet

<u>Step Four</u>

 Accept Terms and Conditions by ticking the box and then click Proceed to Summary & Payment button

| Step 1<br>Members                                                                                                    | Step 2<br>Terms & Conditions                              | Step 3<br>Summary & Payment                           |
|----------------------------------------------------------------------------------------------------|-----------------------------------------------------------|-------------------------------------------------------|
| erms & Conditions                                                                                                    |                                                           |                                                       |
| Standard Swimmers may swim up to three times per week                                                                  | k in their nominated group.                               |                                                       |
| Swimmers should keep to their nominated session group (                                                                | (bracketed as MWF or TTS and set time) unless by arran    | gement with Swim Squads Newmarket                     |
| All swimmers must be a minimum of 18 years of age.                                                                     |                                                           |                                                       |
| Ladies Squad swimmers may swim Tues/Thurs at 9.30am.                                                                   | They may also join other sessions as notified and by an   | rangement.                                            |
| Payment is made one month in advance. One month notic                                                                  | te is required for withdrawal from the squad.             |                                                       |
| A direct debit is required for regular squad members (exc)                                                             | udes Ladies squad which is either D/D or Concession ca    | ed)                                                   |
| Concession cards are available as an option for Ladies squ                                                             | ad or by special arrangement. (10 swims for \$90 payabl   | le in advance online)                                 |
| Fees quoted include any applicable bank fees (excluding a                                                              | ny charged by your bank)                                  |                                                       |
| Fees subject to periodic review, swimmers will be notified                                                             | in advance of any changes.                                |                                                       |
| Fees are debited on the 15th of each month for the whole                                                               | of that month (1st to the last day)                       |                                                       |
| Swimmers must give one month notice by email if they ne<br>helio@owimsquads.co.nz to request a temporary hold.         | ed to leave the squad. If there is a genuine reason for a | a medical hold or similar - please email              |
| Special rates for The Olympic Pool are available exclusivel<br>squad - this is a direct arrangement with The Olympic.) | y for current Swim Squads Newmarket members (Infor        | mation regarding these will be emailed on joining the |
| Squad members are expected to abide by the rules and et                                                                | iquette specified as published on swimsquads.co.nz        |                                                       |
| All swimmers acceptance into the squad is subject to appr                                                              | oval from the Head Coach - Dan Feisst                     |                                                       |
|                                                                                                    |                                                           | Proceed to Summary & Payment (9)                      |

## <u>Step Five</u>

Choose which payment method you would prefer: (Card or to Direct to Account)

**Card**: (Debit or Credit Card): Click on "Pay By Credit Card and enter card details (Note merchant fees apply. Our payment portal is the secure Stripe process.

|                                                                                                    | Step 1                                                                                                    | Step 2                                   |                    | Ste                                        | m 3                               |          |
|----------------------------------------------------------------------------------------------------|----------------------------------------------------------------------------------------------------|------------------------------------------|--------------------|--------------------------------------------|-----------------------------------|----------|
| Members                                                                                                    |                                                                                                    | Terms & Conditions                       | Terms & Conditions |                                            | Summary & Payment                 |          |
| immary                                                                                                    |                                                                                                    |                                          |                    |                                            |                                   |          |
| inks for being part of                                                                                                    | the Swimsquads Newmarket team                                                                                                    |                                          |                    |                                            |                                   |          |
| simplicity and conve<br>(). This is for the full r                                                                        | nience a monthly direct debit is ou<br>month.                                                                                                    | r preferred method of payment. Payment   | s are debited on t | he 15th of each month (or t                | the nearest bank w                | orking   |
| ase ensure to select X                                                                                                    | Authorise Recurring Payment' optic                                                                                                    | on on the payment screen.                |                    |                                            |                                   |          |
| ncession cards are avi                                                                                                    | ailable for Ladies Squad and by spe                                                                                                    | ecial arrangement only. Payments are for | ten sessions in ad | vance.                                     |                                   |          |
| ou have any question                                                                                                    | s - please don't hesitate to contact                                                                                                    | us.                                      |                    |                                            |                                   |          |
| Members                                                                                                    |                                                                                                    |                                          |                    |                                            |                                   |          |
| Name                                                                                                    | Session                                                                                                    |                                          |                    | Year                                       |                                   | Fee      |
|                                                                                                    |                                                                                                    |                                          |                    |                                            |                                   |          |
|                                                                                                    |                                                                                                    |                                          |                    |                                            |                                   |          |
| 8                                                                                                    |                                                                                                    |                                          |                    |                                            | Fee Total:                        | \$849.00 |
| Comments                                                                                                    |                                                                                                    |                                          |                    |                                            | Fee Total:                        | \$849.00 |
| Comments                                                                                                    | comments you would like to add.                                                                                                    |                                          |                    |                                            | Fee Total:                        | \$849.00 |
| Comments<br>Enter any notes or o                                                                                          | comments you would like to add                                                                                                    |                                          |                    |                                            | Fee Total:                        | \$849.00 |
| Enter any notes or o                                                                                                    | omments you would like to add                                                                                                    |                                          |                    |                                            | Fee Total:                        | \$849.00 |
| E<br>Comments<br>Enter any notes or o<br>Payment Details -                                                                | omments you would like to add<br>Please select a payment option                                                                                  |                                          |                    |                                            | Fee Total:                        | \$849.00 |
| Enter any notes or o                                                                                                    | omments you would like to add<br>Please select a payment option<br>@ Pay By Credix Card                                                          |                                          |                    | ⊖ Other                                    | Fee Total:                        | \$849.00 |
| Comments<br>Enter any notes or o<br>Payment Details -<br>C                                                                | omments you would like to add<br>Prease select a payment option<br>@ Pay By Credit Card<br>ard Details: <u>00</u> Cent nuels                     | v M                                      | LINY OVC           | Other<br>Transaction Fee:<br>Total to Pay: | Fee Total:<br>\$23.87<br>\$672.87 | \$849.00 |
| Comments<br>Enter any notes or c<br>Payment Details -<br>C<br>All payment are process<br>This form is accord by           | ommens you would like to add<br>Please select a payment option<br>@ Ray By Credit Card<br>and Details: Care numb<br>ef ownty you havevy ty Snja. |                                          |                    | Other<br>Transaction Fer:<br>Total to Pay: | Fee Total:<br>\$23.87<br>\$872.87 | \$849.00 |
| E Comments<br>Enter any notes or c<br>Payment Details -<br>C<br>C<br>All payments are process<br>This form is security by | Presse select a payment option<br>Presse select a payment option<br>Pay By Credit Card<br>and Details:<br>b) Card number<br>of cherely to Sinje. |                                          | INY OVC.           | Other<br>Transaction Fee:<br>Total to Pey: | Fee Total:<br>523.87<br>5872.87   | \$849.00 |

**Direct to Account**: Click on "Other" box and payment details will appear then they can click on "register". You will be then automatically sent an invoice which includes our bank account details and anything else you require (including an invoice number for reference).

Note: Those on monthly will be sent an invoice on a monthly basis as a reminder and reference. Those on an annual or six-monthly basis will receive invoices when their next payment is due (as appropriate)

Thank you for being part of the team.